## آموزش ثبت درخواست خدمت

ابتدا وارد سایت <u>https://tsml.ir</u> میشویم؛ سپس جهت ثبت درخواست آزمایش بر روی گزینه درخواست خدمت کلیک می کنیم.

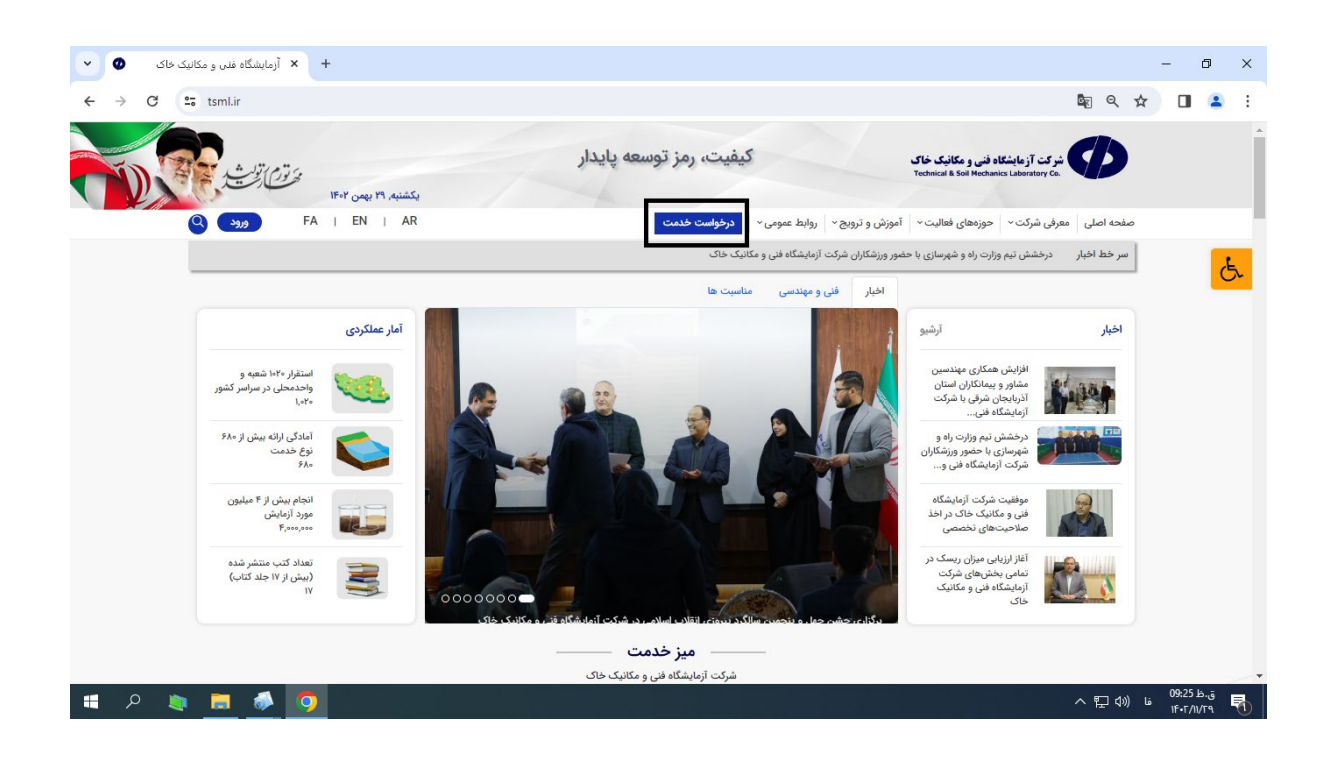

پس از کلیک وارد صفحه ذیل میشوید:

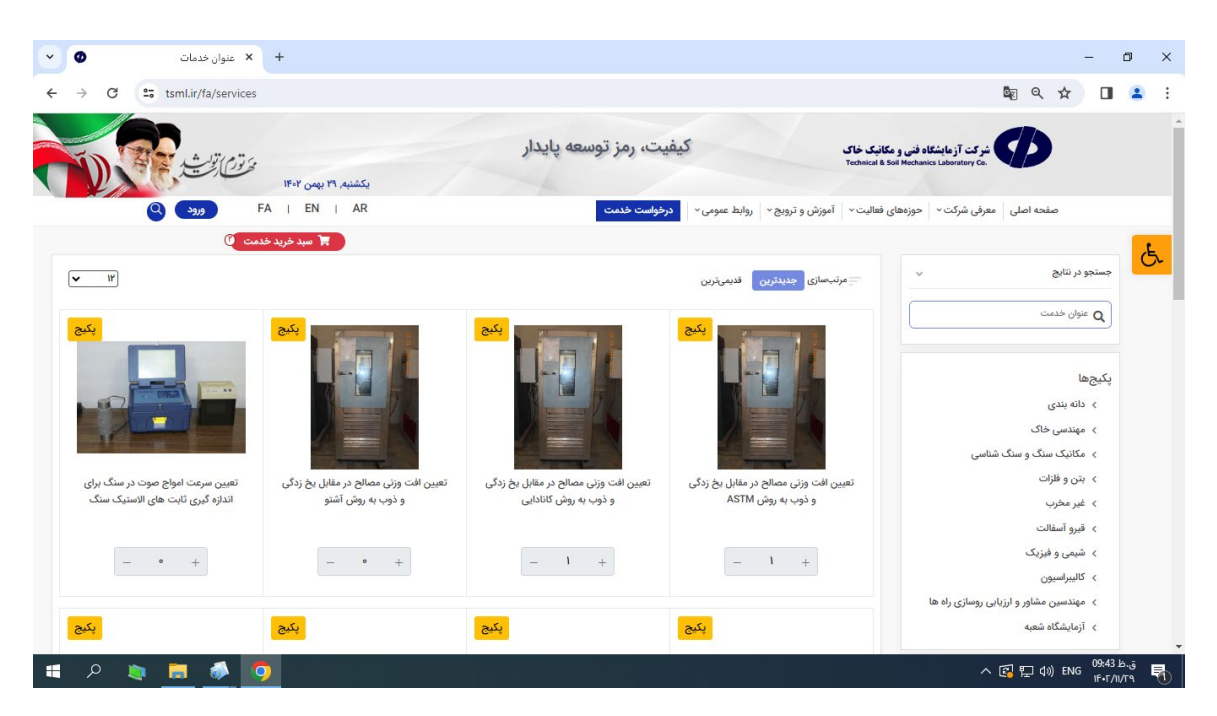

در این قسمت آزمایشات مورد نیاز را انتخاب کرده و جهت تکمیل بر روی سبد خرید کلیک مینماییم.

در مرحله بعد سبد خرید جهت تایید نمایش داده میشود و درصورت نیاز میتوانید آن را اصلاح نمایید و در نهایت بر روی مشاهده سبد خرید کلیک کنید.

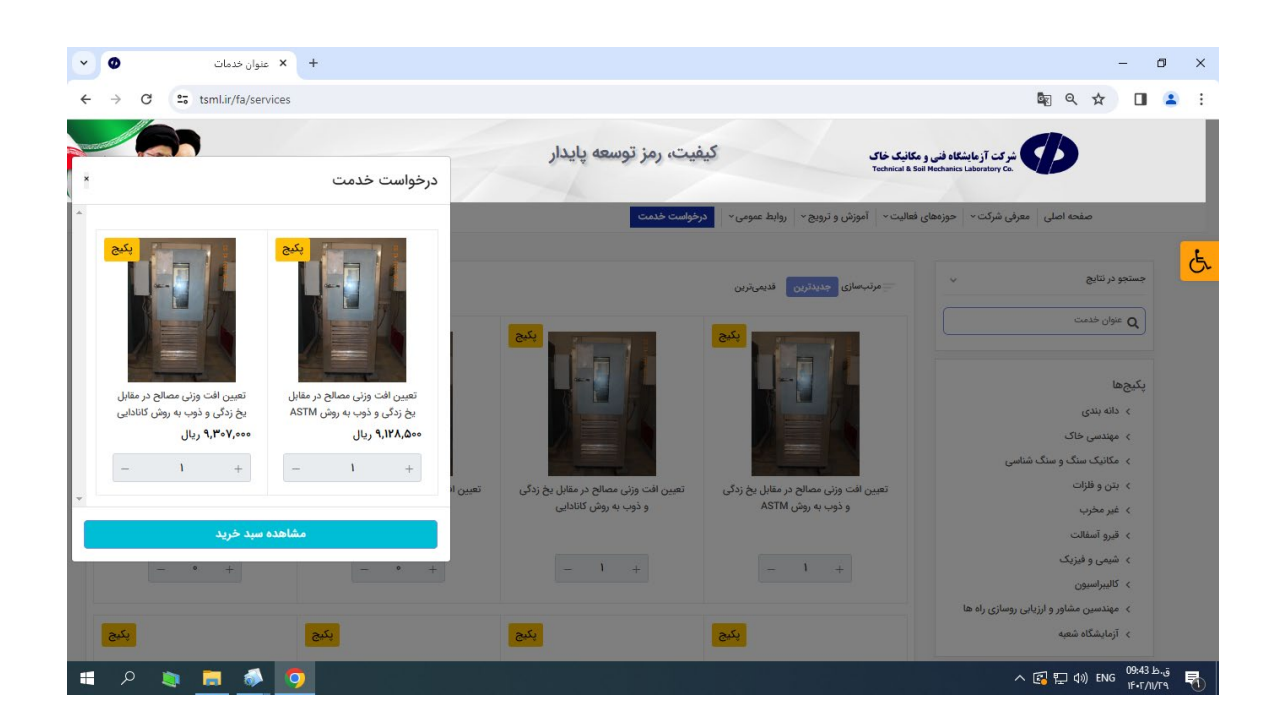

در این مرحله پر کردن مشخصات نمونه برای هر پکیج یا خدمت الزامی میباشد و پس از تکمیل مشصات مذکور روی تایید و ادامه کلیک نمایید.

| • × سبدخرید • •                      |                                         | – 0 ×                                                                                                    |
|--------------------------------------|-----------------------------------------|----------------------------------------------------------------------------------------------------|
| ← → C 😁 tsml.ir/fa/services-cart     |                                         | ka e ☆ 🔲 😩 :                                                                                                    |
| یکشنده، ۲۹ بین ۲۹ مشارتین در ۲۹      | کیفیت، رمز توسعه پایدار                 | شرکت آزهایشگاه فنی و مکانیک خاک<br>Technical & Sail Mechanics Laboratory Co.                                                                                                    |
| G 3319 FA T EN T AR                  | ن و ترویج ۲ اروابط عمومی ۲ درخواست خدمت | صفحه اصلی   معرفی شرکت +   حوزمهای فعالیت +   آموزم                                                                                                    |
| 🖬 سید خرید خدمت 🔮                    | انتخاب تعداد نمونه                      | ىخى سېدخرىد                                                                                                    |
|                                      | + ۱ – تست                               | ملحکه اصلی / خلفات / عبد خرید<br>                                                                                                    |
| مبلغ قابل پرداخت : ۱۸٬۴۳۵٬۵۰۰ ریال   | <b>بستن ثبت</b>                         | وبرایش<br>آل تعیین افت وزنی مصاله                                                                                                    |
| تایید و ادامه ←<br>کرخواست خدمت جدید | یت شده:<br>۰۰۰ هشخصات نمونه<br>–        | 1       1       1       1       1       1       1       1       1       1       1       1       1       1       1       1       1       1       1       1       1       1       1       1       1       1       1       1       1       1       1       1       1       1       1       1       1       1       1       1       1       1       1       1       1       1       1       1       1       1       1       1       1       1       1       1       1       1       1       1       1       1       1       1       1       1       1       1       1       1       1       1       1       1       1       1       1       1       1       1       1       1       1       1       1       1       1       1       1       1       1       1       1       1       1       1       1       1       1       1       1       1       1       1       1       1       1       1       1       1       1       1       1       1       1       1       1       1       1 |
| 🖷 P 🐚 🗮 🐠 🧿                          |                                         | へ 🕼 巨 (1) i 09:45 b.j 引い i 16-r7/079                                                                                                    |

| × سبدخرید 🛛                     | +                    |                                                                            |                                                                              |                                  | - 0    |                            |
|---------------------------------|----------------------|----------------------------------------------------------------------------|------------------------------------------------------------------------------|----------------------------------|--------|----------------------------|
| → C tsml.ir/fa/services         | s-cart               |                                                                            |                                                                              | \$ € €                           |        |                            |
| × با موفقیت انجام شد ~          | یکشنبه, ۲۹ بهمن ۱۴-۲ | کیفیت، رمز توسعه پایدار                                                    | رکت آزمایشگاه فنی و مکانیک خاک<br>Technical & Soil Machanics Laboratory Co   | Ø                                |        |                            |
| ورود 🝳                          | FA   EN   AR         | <ul> <li>روابط عمومی          <ul> <li>درخواست خدمت</li> </ul> </li> </ul> | رفی شرکت - حوزههای فعالیت - آموزش و ترویج -                                  | صفحه اصلی معر                    |        |                            |
| ت کَلَ                          | 🗮 سبد خرید خده       |                                                                            | فدمات / سبد فرید                                                             | <b>سبد خرید</b><br>صفحه اصلی / ه |        | G                          |
| ۱۸٫۴۳۵٫۵۰۰ ریال                 | مبلغ قابل پرداخت :   | ن یخ زدگی و ذوب به روش ASTM                                                | ا تعیین افت وزنی مصالح در مقابل                                              | U                                | ويرايث |                            |
| ادامه <del>≯</del><br>خدمت جدید | تایید و<br>درخواست   | مشخصات نمونه ۱۲۸۵۰۰ ریال                                                   | ا نمونه با مشخصات زیر ثبت شده:<br>۱. نم دیوه : کست / شاره دیوه :۱<br>+ 1 – 1 |                                  | <      |                            |
|                                 |                      |                                                                            |                                                                              |                                  |        | С.<br>2-ці<br>ЛГА <b>Б</b> |

پس از ثبت درخواست باید از طریق سایت شرکت یا دولت من احراز هویت انجام دهید و وارد حساب کاربری خود شوید.

| • •                                      | + × euec                               |                                                                       |                               |                                               |                                       |             | - 0                     | ×        |
|------------------------------------------|----------------------------------------|-----------------------------------------------------------------------|-------------------------------|-----------------------------------------------|---------------------------------------|-------------|-------------------------|----------|
| ← → C == tsm                             | ml.ir/fa/login                         |                                                                       |                               |                                               | ©7                                    | k Q ☆       |                         | :        |
|                                          | مترقوع) تراست.<br>بکشنبه, ۲۹ بیمن ۱۴۰۲ | نیت، رمز توسعه پایدار                                                 | کین                           | ه فنی و مکانیک خاک<br>Technical & Soil Mechar | شرکت آزمایشگاه<br>nics Laboratory Co. | Ð           |                         | Â        |
| 8                                        | ۶۹٫۹ FA   EN   AR                      | درخواست خدمت                                                          | آموزش و ترویج ۰ روابط عمومی ۰ | حوزههای فعالیت -                              | معرفی شرکت ~                          | صفحه اصلی   |                         |          |
|                                          |                                        |                                                                       |                               | ورود                                          |                                       |             |                         | G        |
|                                          |                                        | ۵۹۱۲۷۰۱۲۵۸                                                            | موبايل                        |                                               |                                       |             |                         |          |
|                                          |                                        |                                                                       | رمز عبور                      |                                               |                                       |             |                         |          |
|                                          |                                        | من را نهاد بسیار<br>۳۰ 🕞                                              | •                             |                                               |                                       |             |                         | ł        |
|                                          |                                        | ورود رمزعبور خود را فراموش کردهاید؟<br>کاربر جدید هستید؟ ثبت نام کنید |                               |                                               |                                       |             |                         |          |
|                                          | •                                      | رود از طریق دولت من (حقوقی                                            | ورود از طریق دولت من (حقیق    |                                               |                                       |             |                         |          |
|                                          |                                        |                                                                       |                               |                                               |                                       |             |                         | ).       |
| د کی ایک ایک ایک ایک ایک ایک ایک ایک ایک | a 🔹 🧿                                  |                                                                       |                               |                                               | ~ (                                   | فا ((1) 📑 🖥 | ق.ظ 09:46<br>۱۴۰۲/۱۱/۲۹ | <b>R</b> |

پس از ورود به حساب کاربری آدرس، استان انجام آزمایش و وضعیت نمونه گیری را مشخص نموده و پس از ثبت هرگونه فایل جهت پیوست یا ثبت توضیحات (درصورت نیاز ) گزینه ثبت اطلاعات و ادامه را کلیک نمایید.

\* همچنین در صورت داشتم کد تخفیف میتوانید در قسمت کد تخفیف دارم آن را وارد نمایید.

| عد دور عنه بلا<br>سیسلام دست<br>سیسلام دست<br>مریده بالین<br>مریده بالین<br>مرید بالین<br>مرید بالین<br>مرید بالین<br>مرید بالین<br>مریده بالین<br>مرید بالین<br>مرید بالین<br>مریده بالین<br>مرید بالین<br>مرید بالین<br>مرید بالین<br>مرید بالین<br>مرید بالین<br>مرید بالین<br>مرید بالی بالی بالین<br>مرید بالی بالی بالی بالی بالی بالی بالی بالی | معت الم<br>مستحد من<br>المواد معان<br>معت المار / خلت /<br>معتى المار الجان                |
|----------------------------------------------------------------------------------------------------|--------------------------------------------------------------------------------------------|
|                                                                                                    | معدد اعلیٰ عرفی عرف<br>معدد اعلیٰ عرفی عرف<br>معدد اعلیٰ / خدات /<br>معدی دعلی اعلیٰ زنجان |
| <ul> <li>مورهای فالیت * آموزش و تربیع * روابط عنوبی * مرکزهات خلعت</li> <li>۲۸ ا ا ا ۲۸ ۲ سندی تعنی استان زندانی ۵</li> <li>۲۸ مید خرید خلعت ۴</li> <li>۲۰ مید خرید خلعت ۴</li> <li>۲۰ مید خرید خلعت ۴</li> <li>۲۰ مید خرید ۲</li> <li>۲۰ مید خرید ۲</li> <li>۲۰ مید خرید ۲</li> <li>۲۰ مید خرید ۲</li> <li>۲۰ مید خرید ۲</li> <li>۲۰ مید ۲</li> <li>۲۰ می ۲</li> <li>۲۰ می ۲</li> <li>۲۰ می ۲</li></ul>                                                                                                    | معده اعلی طرق شرکت<br>التوجه حساب<br>استان استان (جان ا                                    |
| مید درید / تسویه حساب<br>مدر درید / تسویه حساب<br>آذرمی *<br>مرابع این ایجام آزمایش را انتخاب کنید * پ<br>معمدین نمینه کنم ۲، * پ                                                                                                    | کنونه خساب<br>سفته اسلی / خدمات /<br>مشرق اسلی اسال زنجان                                  |
| ید درید / تسویه حساب<br>آذرهن *<br>معمد نمینه کنم، *                                                                                                    | مدده اسل / خدمات / مدده اسل / خدمات / مدده اسل معدد اسل معدد اسل معدد اسل زنجان            |
| آدرس *<br>معند نمیته کنم، * ب                                                                                                    | مشتری تستی استان زنجان                                                                     |
| آدرس * استان انجام آزمایش را انتخاب کنید * ب<br>ب انتخاب کنی * ب                                                                                                    | مشتری تستی استان زنجان                                                                     |
| ۲ * <sup>*</sup> (دی الم الم الم الم الم الم الم الم الم الم                                                                                                    |                                                                                            |
|                                                                                                    | ا درخواست خدمت                                                                             |
| درده <b>این رویکی</b><br>نئن مراد ۱۳۱۲۹۹۰                                                                                                    | اطلاعات حقوقى                                                                              |
| ک بیش : Fovririm ک کرم آن تکفیف دارم آنیت<br>ایهر- مایین قلعه خیابان بسیچ ب۲۰۰                                                                                                    | ا تغییر رمز عبور                                                                           |
| الزودن آدرس مدید                                                                                                    | ، درخواستهای ازمایشگاه 🚺                                                                   |
| ویکین ویکین در از از این این این این این این این این این این                                                                                                    | ا درخواست های مورنی و پروهسی<br>آذرم بها                                                   |
| موارد تکمیلی مایات بر اززش انزوده: ۱۹۶۶۹۴ ریال                                                                                                    | ال يكت ها                                                                                  |
| توضيحات خود را بنويسيد.<br>مينغ الذل يرداخت: ۲۵۲۲ ۲۱(۲۱ ريال                                                                                                    | انظرات                                                                                     |
|                                                                                                    | علاقهمندىها                                                                                |
| تیت اطلاعات و ادامه                                                                                                    | ا غروح                                                                                     |
| * شدا میتوانید ۵ قابل با فرستحقی وجوار مورد اول و با حجم حداکثر ۳ مگایات با زدن دکمه افزودن پیوست آپلود کنید.                                                                                                    |                                                                                            |
| ئام فايل • فايل • عمليات                                                                                                    |                                                                                            |
| + افزودن پیوست                                                                                                    |                                                                                            |

پس از ثبت، درخواست مدنظر در قسمت <u>درخواست های آزمایشگاه</u> قابل مشاهده و پیگیری میباشد.

| C := | tsml.ir/fa/account/service-orders             |                    |                        |                 |                  |                      |                                                                              |   |
|------|-----------------------------------------------|--------------------|------------------------|-----------------|------------------|----------------------|------------------------------------------------------------------------------|---|
|      |                                               |                    |                        |                 |                  |                      |                                                                              | - |
|      | و المن المن المن المن المن المن المن المن     | 44.                | پايدار                 | ، رمز توسعه     | كيفيت            |                      | شرکت آزمایشگاه فنی و مکانیک خاک<br>Technical & Soli Mechanics Laboratory Co. |   |
| 9    | مبیر ۲۰۱ پریمن ۱۳۹۱<br>مشتری تستی استان زنجان | FA   EN            | AR                     | ىت خدمت         | عمومی · درخواس   | زش و ترویج - روابط ه | صفحه اصلی   معرفی شرکت <   حوزههای فعالیت <   آمو                            |   |
|      |                                               |                    |                        |                 |                  |                      |                                                                              |   |
|      | تمام سفارشات 🗸                                |                    |                        |                 | ای آزمایشگاه     | درخواستها            | مشتری تستی استان زنجان                                                       |   |
|      |                                               |                    |                        |                 |                  |                      | 🛒 درخواست خدمت                                                               |   |
|      | $\odot - \triangleright$                      | - 🛱                | - 🛛 🔀                  | - ⊘             | - 🔀              | - 🔀                  | 💄 اطلاعات حقوقی                                                              |   |
|      | آماده تحويل نتايج پايان درخواست               | انتظار تسويه نهايى | در حال انجام خدمت در ا | رداخت اوليه     | ر انتظار تایید پ | لغو شده در           | 🖴 تغيير رمز عبور                                                             |   |
|      |                                               |                    |                        |                 |                  |                      | 🖌 درخواستهای آزمایشگاه 🚺                                                     |   |
|      |                                               | عمليات             | تاريخ                  | وضعيت           | قیمت             | کد پیگیری            | 😫 درخواست های آموزشی و پژوهشی                                                |   |
|      | ې پرداخت 🛛 👁 ارجاع                            | • فاکتور           | IF:Fo:FF IFoF-Io-FD    | يرداخت اوليه    | 11,777,100       | IP1V+OP1PAFP         | ♦ آدرسها                                                                     |   |
|      | ې پرداخت 💁 ارجاع                              | • فاکتور           | 09:15:89 1F08-10-10    | در انتظار تایید | FQ,927,70F       | 181806001099         | 🔳 تیکتھا                                                                     |   |
|      | ې پرداخت 🔹 ارجاع                              | • فاكتور           | 11:171:20 1907-10-08   | پرداخت اولیه    | 21,771           | 181808556110         | 🗣 نظرات                                                                      |   |
|      |                                               |                    |                        |                 |                  |                      | 🖤 علاقەمندى،ھا                                                               |   |
|      |                                               |                    |                        |                 |                  |                      | ا خروج                                                                       |   |
|      |                                               |                    |                        |                 |                  |                      |                                                                              |   |

در این مرحله سه قسمت به شرح ذیل وجود دارد:

- فاكتور: ميتوانيد فاكتور درخواست مورد نظر را مشاهده كنيد.
- پرداخت: پس از تاییدیه فاکتور توسط بازاریاب استان لینک پرداخت فعال می گردد.
  - ارجاع: این قسمت امکان چت با بازریاب را فراهم می کند.